## Accesso Genitori al registro on-line

Entrare nel sito Istituzionale dell'Istituto Comprensivo "Bagnatica" <u>http://www.istitutocomprensivobagnatica.gov.it/</u>, cliccare su **registro elettronico** nella colonna di destra.

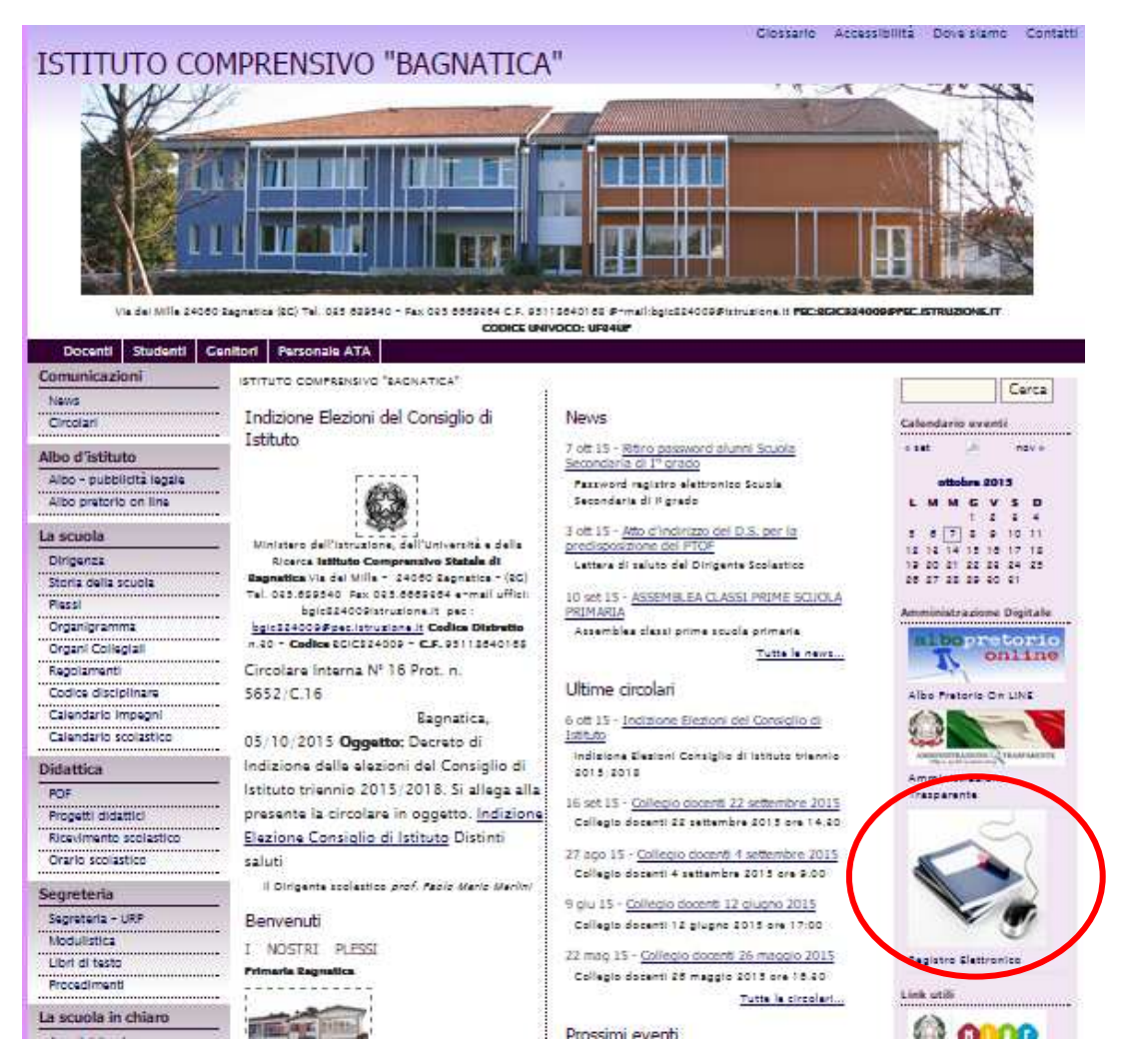

## Cliccare su login

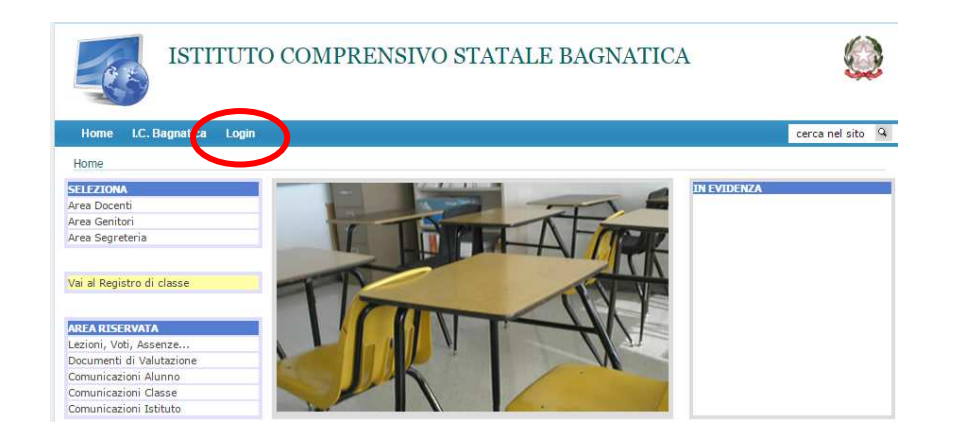

Inserire le credenziali (Username e Password) che sono state consegnate dalla segreteria e cliccare su **accedi**.

| ISTI               | TUTO COMPRENSIVO STATALE BAGNATICA                               |                  |
|--------------------|------------------------------------------------------------------|------------------|
| Home LC. Bagnatica | Login                                                            | cerca nel sito 🤗 |
| Login              | Login                                                            |                  |
|                    | Login                                                            |                  |
|                    | Inserisci la tua username e la tua Password nella seguente form: |                  |
|                    | I campi <u>con * sono</u> richiesti.                             |                  |
|                    | Username *                                                       |                  |
| (                  | Password *                                                       |                  |
|                    |                                                                  |                  |
|                    | Accedi                                                           |                  |

Fatto questo siete all'interno del registro. Ora si può accedere alle vari documenti del proprio figlio, basta cliccare su Lezioni, Voti, Assenze.

| Home I.C. Bagnatica Logout              |                                    | cerca nel sito |
|-----------------------------------------|------------------------------------|----------------|
| Area Genitori > Area Riservata > Alunno |                                    |                |
| COMUNICAZIONI                           | ELENCO DOCUMENTI                   |                |
| Classe                                  | Anno Scolastico 2015/2016          |                |
| Alunno                                  |                                    |                |
| Area Riservata                          | Anni Scolastici precedenti         |                |
|                                         | Valutazioni Primo Quadrimestre.pdf |                |
| Inserisci EMAIL                         |                                    |                |
|                                         |                                    |                |
| INVIA                                   |                                    |                |

Questa è la pagina visualizzata, dove sono riportate le assenze fatte durante l'anno.

|                            |            |                               | (CE)                                                      | ISTITUTO        | O COM           | PRENSI           | IVO STA          | ATALE           | BAGN             | ATICA         |                |                |                |
|----------------------------|------------|-------------------------------|-----------------------------------------------------------|-----------------|-----------------|------------------|------------------|-----------------|------------------|---------------|----------------|----------------|----------------|
|                            |            |                               | Home I.C. Ba                                              | gnatica Logout  |                 |                  |                  |                 |                  |               |                | cere           | ca nel sito 🔍  |
| Per                        | avere      | le                            | ASSENZE                                                   | ASSENZE<br>2015 | OTTOBRE<br>2015 | NOVEMBRE<br>2015 | DICEMBRE<br>2015 | GENNAIO<br>2016 | FEBBRAIO<br>2016 | MARZO<br>2016 | APRILE<br>2016 | MAGGIO<br>2016 | GIUGNO<br>2016 |
| informa                    | zioni      | sulle                         | MUSICA<br>TECNOLOGIA<br>ITALIANO                          |                 |                 |                  |                  |                 |                  |               |                |                |                |
| singole                    | discipline | basta                         | GEOGRAFIA<br>LINGUA INGLESE                               |                 |                 |                  |                  |                 |                  |               |                |                |                |
| cliccare sulla disciplina. |            | SCIENZE<br>SCIENZE<br>MOTORIE |                                                           |                 |                 |                  |                  |                 |                  |               |                |                |                |
|                            |            |                               | CATTOLICA<br>LINGUA<br>SPAGNOLO<br>CONSIGLIO DI<br>CLASSE |                 |                 |                  |                  |                 |                  |               |                |                |                |

Si apre la disciplina voluta, ad es. ITALIANO, che risulta evidenziata in grigio. In essa tutte

le lezioni e i compiti, sino alla data di apertura del registro. Per avere informazioni sulla valutazione basta cliccare su **Voti e Assenze.** 

| ECNOLOGIA    | OTTOBRE 2015 | Lezioni          | Compiti                                                                                                    |  |  |  |  |
|--------------|--------------|------------------|----------------------------------------------------------------------------------------------------|--|--|--|--|
| ALIANO       | 6            | La legalità      | Per martedi 13 leggere il brano di pag.623.<br>esercizi pag.627 dal n.1 al n.13                                                                                                    |  |  |  |  |
| ORIA         |              |                  |                                                                                                    |  |  |  |  |
| OGRAFIA      | 1.0000       |                  |                                                                                                    |  |  |  |  |
| IGUA INGLESE | 5            | Il sistema terra | Per lunedi 12 studiare da pag.26 a pag.29.<br>Esercizi pag.29 (segnalibro e geoparolechiave)                                                                                                    |  |  |  |  |
| TEMATICA     |              |                  | and a second second sec |  |  |  |  |

Per uscire dal registro en necessario cliccare su **logout** 

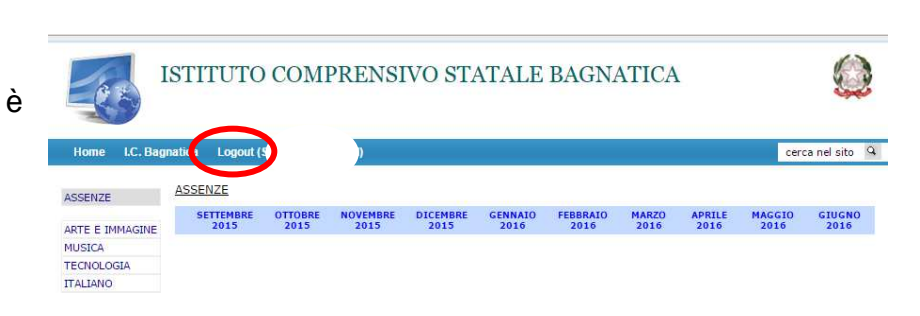

Prof. Santo Venuto